## What to Do If 'Tansee iPhone Message Transfer' Keeps Reading Data?

- Please install the latest version of Tansee iPhone Message Transfer software. Please download the Windows version from <u>here</u> or the Mac version from <u>here</u>.
- Open Tansee program.
  - Follow the <u>Guide for Windows</u> or the <u>Guide for Mac</u>, depending on your operating system.

Please be patient. If you have a large number of apps or photos, it may take a longer time to read the data, possibly several hours at most.

- If the issue persists, follow these steps for the Windows version:
- Run iTunes and backup an iPhone or iPad using iTunes on your PC. Run Tansee without plugging in your iPhone. Under the 'iTunes backup' tab in Tansee, click on your iPhone.

| <b>↔ ▶ ₩</b> 0                       |                                  | <b>É</b>                          | I C~ Search                                                  |
|--------------------------------------|----------------------------------|-----------------------------------|--------------------------------------------------------------|
| File Edit View Controls Account Help |                                  |                                   |                                                              |
| $\langle \rangle$                    |                                  | iPhone12Pro                       |                                                              |
| iPhone 12Pro ▲<br>128GB 30% ■ +      | iPhone 12 Pro                    |                                   |                                                              |
| Settings                             |                                  |                                   |                                                              |
| E Summary                            | Capacity: 119.10 GB              |                                   | iOS 15.5                                                     |
| 🞵 Music                              | Phone Number 1: n/a              |                                   | A newer version of the iPhone software is available (version |
| - Movies                             | Phone Number 2: n/a              |                                   | Update.                                                      |
| TV Shows                             | Serial Number: FFFFFGGGG         |                                   | - Paulo                                                      |
| Delta Photos                         |                                  |                                   | Update Restore iPhone                                        |
| (i) Info                             |                                  |                                   |                                                              |
| 👗 File Sharing                       |                                  |                                   |                                                              |
| On My Device                         | Backups                          |                                   |                                                              |
| Ö Videos                             |                                  |                                   |                                                              |
| Music                                | Automatically Pack Up            |                                   | Manually Back Lin and Postoro                                |
| Movies                               |                                  |                                   | Manually back up your iPhone to this computer or restore a   |
| TV Shows                             | Back up the most important of    | lata on your iPhone to iCloud     | backup stored on this computer.                              |
| Books                                | This Computer                    |                                   | Back Lin Now Bestore Backup                                  |
| Audiobooks                           | A full backup of your iPhone     | will be stored on this            | Back Op Now Restore Backup                                   |
| Tones                                | computer.                        |                                   | Latest Backup:                                               |
| 90's Music                           | Encrypt local backup             |                                   | Your iPhone has never been backed up to this computer.       |
| Classical Music                      | This will allow account password | s, Health, and HomeKit data to be |                                                              |
| 🔅 My Top Rated                       |                                  |                                   |                                                              |
| Recently Played                      | Change Password                  |                                   |                                                              |
| Top 25 Most Played                   |                                  |                                   |                                                              |
| -                                    |                                  |                                   | ·                                                            |
|                                      | Photos Ap                        | Documents & Data                  | Sync Done                                                    |
|                                      |                                  |                                   |                                                              |

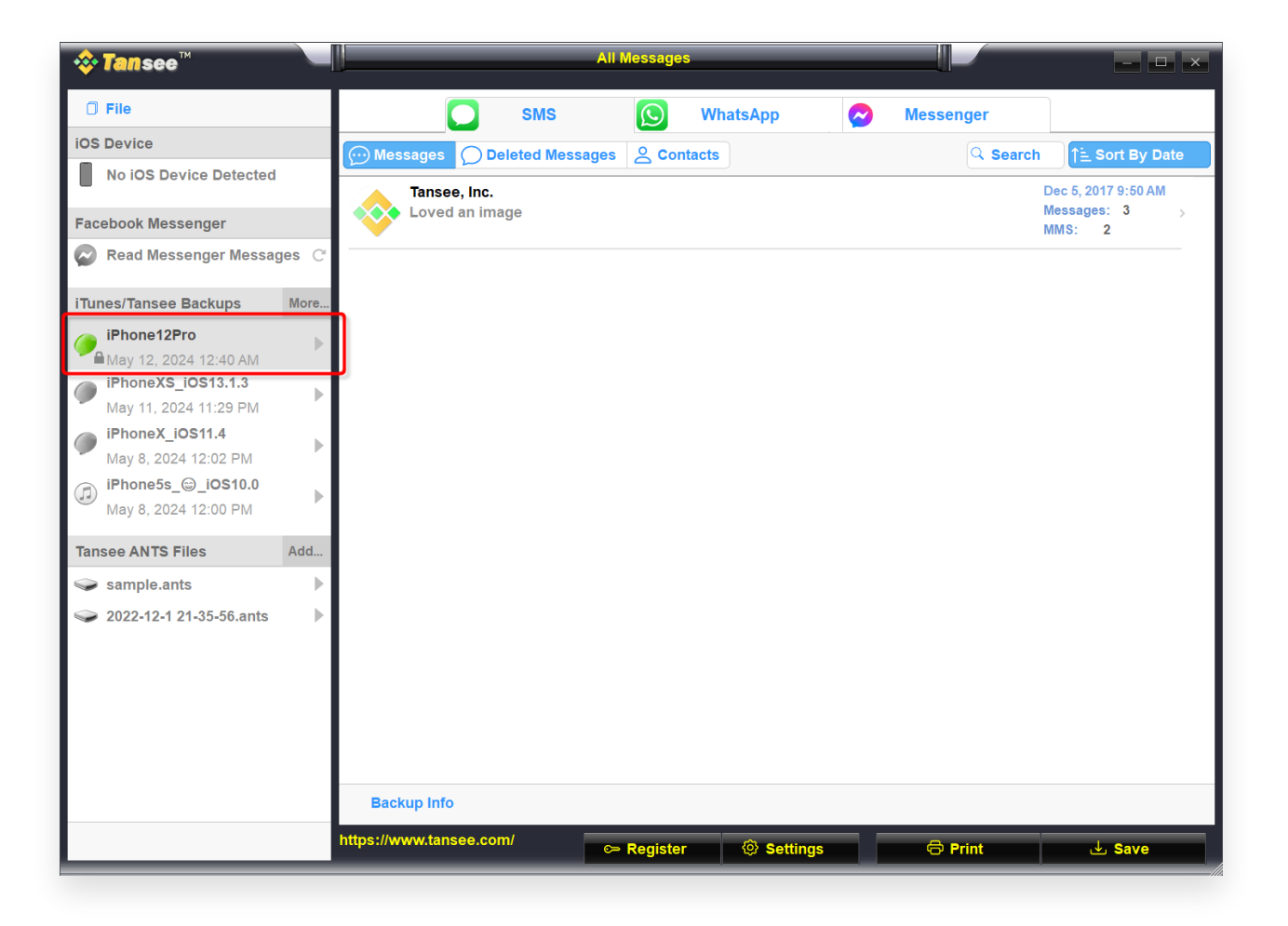

For the Mac version, try the following:

Backup your iOS device using **Finder** on macOS.

Run Tansee without plugging in your iPhone. Under the 'iTunes backup' tab in Tansee, click on your iPhone.

![](_page_2_Picture_0.jpeg)

| • • •                                                                                                    |  | Tansee iDevice Message Transfer 5.2.0                                                                                                    |
|----------------------------------------------------------------------------------------------------|--|----------------------------------------------------------------------------------------------------|
| iDevice No iDevice iTunes Backups iPhoneX_iOS16.1 Aug 18, 2023 10:36 iPhoneX_iOS16.1 May 16, 2023 12:20 Tansee Backups Open Edit sample.tfst Aug 8, 2023 11:25 |  | Tansee iDevice Message Transfer 5.2.0         iDevice Not Detected?         Please connect your iDevice to MAC with USB cable. If your iDevice not detected, please follow steps below:         iDevice Not Detected?         iDevice Not Detected?         iDevice N                                                                                                    |
|                                                                                                    |  | Image: Constraint of the second second se |

![](_page_3_Picture_0.jpeg)

© 2006-2025 Tansee, Inc

Home Support Privacy Policy

Affiliate Contact Us